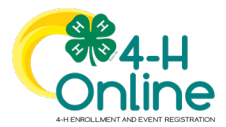

| Custom Reports                                                                                                    |                                                                                                    |  |  |  |
|----------------------------------------------------------------------------------------------------|----------------------------------------------------------------------------------------------------|--|--|--|
| Before You Start                                                                                                    |                                                                                                    |  |  |  |
| <ol> <li>Custom Reports are designed to answer a question. Before setting up a report, you should first determine the<br/>question that you are trying to answer, and the criteria for which records should be included on a report.</li> </ol> |                                                                                                    |  |  |  |
| Creating a Fo                                                                                                    | older for Custom Reports                                                                                                    |  |  |  |
| Steps                                                                                                    | Screenshots<br>(Screen appearance may vary per state)                                                                                                    |  |  |  |
| the navigation pane.                                                                                                    | Custom Reports                                                                                                    |  |  |  |
| 2. Enter the name of your new folder and click the Add button.                                                                                                    | Label: - EH Online's Member Reports     Add Foular       Add Foular     Add Foular       Editor - Standard - Eth Online's Member Reports     Edit Folder                                                                                                    |  |  |  |
|                                                                                                    | Add Custom Report Folder ×                                                                                                    |  |  |  |
|                                                                                                    | Report Folder Name                                                                                                    |  |  |  |
|                                                                                                    | Cancel Add                                                                                                    |  |  |  |
| Creating a Cu                                                                                                    | ustom Enrollment Report                                                                                                    |  |  |  |
| <ol> <li>Click on the Custom Reports tab in the<br/>navigation pane.</li> </ol>                                                                                                    | Restiger                                                                                                    |  |  |  |
| <ol> <li>View the available list of folders.</li> <li>Click on the folder title in which you want to add your new report</li> </ol>                                                                                                    | 1     Marketine Name     Marketine Name       2     Som Name     Marketine Name       3     Som Name     Marketine Name       4     Som Name     Marketine Name       5     Som Name     Marketine Name       6     Som Name     Marketine Name       7     Som Name     Marketine Name |  |  |  |
| <ul> <li>4. Click Add Report to create a new report in the selected folder.</li> </ul>                                                                                                    | By any month Maria     By any month Maria of software     General Maria Maria Maria Maria Maria Maria     General Maria     General Maria Maria Maria Maria Maria     General Maria Maria Maria Maria Maria     General Maria Maria Maria Maria Maria                                   |  |  |  |
| 5. Enter the name of your report.                                                                                                    |                                                                                                    |  |  |  |
| <ol> <li>Enter a description of the report.</li> <li>Enter the name of the Excel</li> </ol>                                                                                                    | Add Custom Report ×                                                                                                    |  |  |  |
| Worksheet title.                                                                                                    | Report Name                                                                                                    |  |  |  |
| 8. Click the Add button.                                                                                                    | Description                                                                                                    |  |  |  |
|                                                                                                    | Excel Worksheet Title                                                                                                    |  |  |  |
|                                                                                                    | Cancel Add                                                                                                    |  |  |  |

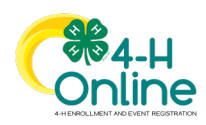

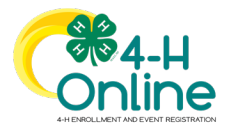

| <ul> <li>9. In the Report Detail section, you may edit the name and description of your report.</li> <li>NOTE: Please do not use any special characters or symbols in the report name to avoid report errors.</li> <li>10. The target area allows you to set the program year for the report data.</li> <li>11. The Hierarchy drop-down menu will let you choose the area of the hierarchy that the report applies to within the Manager's assigned hierarchy areas</li> </ul>                                                                                                    | Renter Report Up Lieb - Instales Projects       Immerging       Immerging       Immergin |
|----------------------------------------------------------------------------------------------------|----------------------------------------------------------------------------------------------------|
| <ul> <li>12. Click Edit on the Report Columns category to begin selecting the columns to be included on the report.</li> <li>13. Click on the Column Category to view the available fields to include on the report. You may select columns from as many column categories as needed.</li> <li>14. Click on the field name and click the right arrow to add it to the report.</li> <li>15. Repeat step 13 – 14 for each field you need to add to the report.</li> <li>16. Click Save.</li> <li>NOTE: The Additional category will be added with future development. The User Defined category consists of the custom fields setup for your Institution's enrollment process.</li> </ul> | Report Columns     No Columns Selected     Etter     Index me   Index me </th                                                                                                    |
| <ul> <li>17. Click Edit next to Standard Filters to add filters based on the following criteria: <ul> <li>Include All Years**</li> <li>Enrollment Roles</li> <li>Member Participation Status</li> <li>Enrollment Start Date</li> <li>Enrollment End Date</li> <li>Member Flagged</li> <li>4-H Age</li> <li>School Grade</li> <li>Family County</li> <li>Enrollment County</li> <li>Primary Units Only</li> <li>Units** (County Managers only)</li> <li>Projects</li> </ul></li></ul>                                                                                                    | Standard Filters       Edt         Induke All Years       No         Enrollment Relas          Participation Statuas          Enrollment Stat Date          Enrollment Stat Date          Member Flagged       No         4H Age          School Grade          Enrollment Counties          Enrollment Counties          Devolument Counties          Devolument Counties          Projects                                                                                                    |

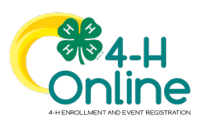

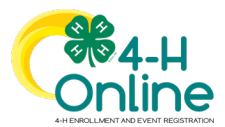

- You may add additional filters not covered by the standard filters by clicking Edit next to the custom filters.
- 19. Click the Add group button.
- 20. Click the Add filter button.
- 21. Select the data field you would like to filter the report on.
- 22. Select the operator. Depending on the data field you are filtering on, the operator choices may change.
- 23. You may add more than one filter to the group if needed. If the records returned need to match all of the filters within a group, use the AND option between each data field. If the records need to match any one of the filters in the group, use the OR option between each data field.
- 24. For complex filtering, you may also add multiple groups of filters. Again, use the AND between groups if the records must meet the criteria of both groups of filters. Use the OR between groups of filters if the returned records need to only match the criteria of one of your filter groups.
- 25. Once you have entered all your custom filters, click Save.

NOTE: The standard filter for "Include All Years" behaves differently than in 1.0. This standard filter will give you a report that has multiple lines for the member if they have participated in more than one program year. Using this filter will remove all program year specific filters. The Member Participation Statuses are based on a specific program year. Therefore, do not use the Participation Statues filters if you are going to use the "Include All Years" standard filter.

- 26. To sort the report results based on specific columns, click the Edit button.
- 27. Click the Add Sort button.
- 28. Select the report column to use as the primary sort.
- 29. Select the radio button to sort the records in ascending or descending order for your selected column.

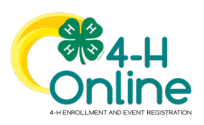

## **Custom Reports**

| Custom Filters      |                                                        | Edit                     |
|---------------------|--------------------------------------------------------|--------------------------|
|                     | No Filters Selected                                    |                          |
|                     |                                                        |                          |
|                     |                                                        |                          |
| Report Filters      |                                                        |                          |
| Add Greep           |                                                        |                          |
|                     |                                                        | Save                     |
|                     |                                                        |                          |
| idit Report Filters |                                                        | х                        |
| Add Group           |                                                        |                          |
| 8                   |                                                        | Delete Filter Add Filter |
|                     |                                                        |                          |
|                     |                                                        | Sove Cancel              |
| Report Filters      |                                                        |                          |
| Add Group           |                                                        |                          |
| 0                   |                                                        | Delete Filter Add Filter |
| School Grade        | Choose An Operator                                     |                          |
|                     | Equal Available Options<br>Not Equal Available Options |                          |
|                     |                                                        | Sove Cancel              |
| ala Banana Pilana   |                                                        |                          |
| Add Group           |                                                        |                          |
| *                   |                                                        | Dalebe Filter Add Filter |
| ⇔ School Grade      | V Equal Available Options V Not in School X            |                          |
| 8 Bithdate          | AND     V     Less Than Or Equal     V     01/01/2000  |                          |
|                     |                                                        |                          |
|                     |                                                        | Save                     |
|                     |                                                        |                          |
|                     |                                                        |                          |
|                     |                                                        |                          |
|                     |                                                        |                          |
|                     |                                                        |                          |
|                     |                                                        |                          |
|                     |                                                        |                          |
|                     |                                                        |                          |
|                     |                                                        |                          |
|                     |                                                        |                          |
|                     |                                                        |                          |
|                     |                                                        |                          |
|                     |                                                        |                          |
| Column Sorting      |                                                        | Edit                     |
|                     |                                                        |                          |
|                     | No Sorting Selected                                    |                          |
|                     | No Sorting Selected                                    |                          |

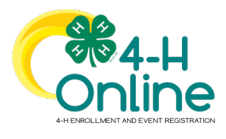

| 30. You may add additional sort columns   | Edit Report Sorting x                                                                                                    |
|-------------------------------------------|----------------------------------------------------------------------------------------------------|
| if needed.                                | NOR .                                                                                                    |
| 31. Click Save.                           | Son Good                                                                                                    |
|                                           |                                                                                                    |
|                                           | Edit Report Sorting                                                                                                    |
|                                           | © Ascending 🔾 Descending                                                                                                    |
|                                           | hane Lat, Fint<br>Finity Enal<br>Pagict Nane                                                                                                    |
|                                           | Unit Name Even                                                                                                    |
| 32. To group records together, for page   |                                                                                                    |
| breaks or counting purposes, you can      |                                                                                                    |
| set the grouping fields. Click Edit to    | Grouping                                                                                                    |
| setup your groupings.                     | No Grouping Selected                                                                                                    |
| 33. Use the drop-down menu to change      |                                                                                                    |
| the grouping type (column grouping        | Edit Report Grouping X                                                                                                    |
| or row grouping).                         | techno develop for Caluer Georgia                                                                                                    |
| 34. Click the Add Group button.           | Les Gent                                                                                                    |
| 35. Select the data field to use as the   |                                                                                                    |
| grouping.                                 | Edd Report Grouping X                                                                                                    |
| 36. Check the Hide Column option if you   | Chief Clare     Chief Clare                                                                                                    |
| do not want to see the data for this      | National Control Control Contr |
| option                                    | Vasa ngd<br>Untor                                                                                                    |
| 37 Check the Page Break ontion to insert  |                                                                                                    |
| a page break into the PDF format of       |                                                                                                    |
| the report after each unique grouping     |                                                                                                    |
| field.                                    |                                                                                                    |
| 38. Check the Record Count option for the |                                                                                                    |
| records within the group to be totaled    |                                                                                                    |
| on the report.                            |                                                                                                    |
| 39. You may add more grouping fields if   |                                                                                                    |
| needed by repeating steps 34 – 38.        |                                                                                                    |
| 40. Click Save.                           |                                                                                                    |
| 41. If you have made changes to the       |                                                                                                    |
| report that are not reflected in the      | sprend the tag prevalent in the optical structure. In device the optical structure of the gap with the optical structure of the sprend structure of the sprend structure of th |
| The Browiew of the report will refresh    | Badagembi: Batsi ({)                                                                                                    |
| the returned results                      | Ren (ad./htt                                                                                                    |
| 42 Use the arrow buttons to preview       |                                                                                                    |
| additional returned records               |                                                                                                    |
| 43. Return to the top of the screen to    |                                                                                                    |
| select the report output format. You      |                                                                                                    |
| may download the report to an Excel       | 🖸 Download Excel 🔰 Download Pdf 🚀 Broadcast                                                                                                    |
| file, a PDF file, or may send a           |                                                                                                    |
| broadcast email to the member             |                                                                                                    |
| records returned on the report.           |                                                                                                    |

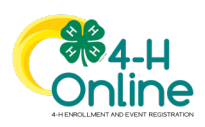

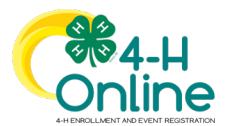

## Editi

- 44. You may edit custom reports you ha created at any time.
- 45. Click on the folder that contains the report you wish to edit.
- 46. Click on the report title.
- 47. Select the 'Edit Report' option from the menu on the right side of the screen.
- 48. Once in edit mode, you may add or remove columns, change the standa and/or custom filters, sorting, and grouping as needed.
- 49. After saving changes, click the Refree option on the report preview for you changes to be displayed.

NOTE: Hidden Columns, Page Breaks and Record Groupoing and Counting totals a only displayed on the PDF format of the report. These options are not included in the report preview nor the Excel format.

| lin | g custom Reports                                                                                                    |                                                                                                    |                 |
|-----|----------------------------------------------------------------------------------------------------|----------------------------------------------------------------------------------------------------|-----------------|
| ve  |                                                                                                    |                                                                                                    |                 |
|     | Report Explorer                                                                                                    |                                                                                                    |                 |
|     | Construction Reports                                                                                                    | Name: Norther Report In Club-Includes Projects                                                                                   |                 |
|     | <ul> <li>Application from the formation from the formation from the formation from the formation of the formation of the</li></ul> | Description: Report of exembers by dub - with projects<br>Calegory, Nember                                                       | C Add Polier    |
|     | Interfer Report by Care - Indoes Projects Interfer Team                                                                                                    |                                                                                                    | C Copy Report   |
|     | <ul> <li>Years in Pogam</li> <li>Year Holomer Spear</li> </ul>                                                                                                    |                                                                                                    | ) Send Report   |
|     | County Reports                                                                                                    |                                                                                                    | 🔅 Share Report  |
|     | Contract Face                                                                                                    |                                                                                                    | Downlaad Bool   |
|     | E annual runa                                                                                                    |                                                                                                    | © Maling Labels |
|     | Projecto prime (Distry)     Tours downers                                                                                                    |                                                                                                    | C Neve To Tash  |
|     | Summ Faits                                                                                                    |                                                                                                    |                 |
| rd  |                                                                                                    |                                                                                                    |                 |
| sh  |                                                                                                    |                                                                                                    |                 |
| ır  |                                                                                                    |                                                                                                    |                 |
|     |                                                                                                    |                                                                                                    |                 |
| -   |                                                                                                    |                                                                                                    |                 |
| ł   |                                                                                                    |                                                                                                    |                 |
|     |                                                                                                    |                                                                                                    |                 |
| re  |                                                                                                    |                                                                                                    |                 |
|     |                                                                                                    |                                                                                                    |                 |
| ı   |                                                                                                    |                                                                                                    |                 |
| yir | ng Custom Reports                                                                                                    |                                                                                                    |                 |
|     |                                                                                                    |                                                                                                    |                 |
|     |                                                                                                    |                                                                                                    |                 |
|     | Report Explorer                                                                                                    |                                                                                                    |                 |
|     | 🗸 👝 Atoria Mandar Pagaria                                                                                                    |                                                                                                    |                 |
|     | Ape 20 or nove Hot Enclosed Reased     Co as a 6                                                                                                    | Mannes Manuface Report by Club - Includes Projects<br>Description: Report of members by Club - with projects<br>Category: Member | Cit Add Folder  |
|     | Mander Report by Club - Instalates Property                                                                                                    |                                                                                                    | 🕑 Edit Report   |
|     | Sen Simolae - Autors Lant Year     Sen Simolae - Autors Lant Year     Sen Simolae - Autors Lant Year                                                                                                    |                                                                                                    | C Cepy Report   |
|     | Your Monter Type     South Menter                                                                                                    |                                                                                                    | B- Send Report  |
|     | 🕞 Aved Matry                                                                                                    |                                                                                                    | Download Dool   |
|     | (a) Envolvent Pless                                                                                                    |                                                                                                    | Download Pdf    |
|     | Projects (alias)                                                                                                    |                                                                                                    | E Malegiabala   |

| Copying Custom Reports                                                                                                    |                                                                                                    |  |  |
|----------------------------------------------------------------------------------------------------|----------------------------------------------------------------------------------------------------|--|--|
| 50. You may copy an existing custom<br>report to use as a starting report for                                                                                                    | Lucition                                                                                                    |  |  |
| <ul> <li>additional reports.</li> <li>51. Select the folder that contains the report you wish to copy.</li> <li>52. Click on the name of the report you wish to copy.</li> <li>53. Click the Copy Report option from the</li> </ul>                                         | •         •         •         •         •         •         •         •         •         •         •         •         •         •         •         •         •         •         •         •         •         •         •         •         •         •         •         •         •         •         •         •         •         •         •         •         •         •         •         •         •         •         •         •         •         •         •         •         •         •         •         •         •         •         •         •         •         •         •         •         •         •         •         •         •         •         •         •         •         •         •         •         •         •         •         •         •         •         •         •         •         •         •         •         •         •         •         •         •         •         •         •         •         •         •         •         •         •         •         •         •         •         •         •         •         •         •                                                                                                            |  |  |
| <ul> <li>53. Click the Copy Report option from the menu on the right side of the screen.</li> <li>54. Click on the report designated with the (Copy) appended to the report name.</li> <li>55. Select Edit Report from the menu on the right side of the screen.</li> </ul> |                                                                                                    |  |  |
| 56. Click the Edit button for the Report<br>Detail to rename the report.                                                                                                    | Peer baak                                                                                                    |  |  |
| sorting and grouping options as needed.                                                                                                    | Kene (Monthinghing) (Sa - Monthinghing) (Sa - Monthinghinghinghinghinghinghinghinghinghing |  |  |
| Se                                                                                                    | nding Reports                                                                                                    |  |  |
| 58. You may create a report and send it to another manager. The other manager                                                                                                    |                                                                                                    |  |  |

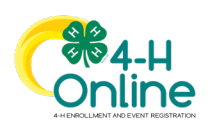

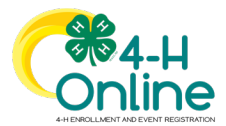

| will be able to modify the report as needed, as if they created it themself | Expert Explorer                                                                                                    | Name: Nervine Reports y Cut Indedea Projects                                                                                |                                                      |
|-----------------------------------------------------------------------------|----------------------------------------------------------------------------------------------------|----------------------------------------------------------------------------------------------------|------------------------------------------------------|
| 59 Click on the folder containing the                                       | in the second second seco | Description: Report of members by duit - with projects<br>Geograp, Hamber                                                   | Di Add Folder                                        |
| report you wish to send to another                                          | Anne and Angeler     The and a final set of the and a final set of the angeler     The angeler and a final set of the angeler      The angeler and angeler angeler                                                                                                    |                                                                                                    | D Gegy Report                                        |
| manager                                                                     | Control Face     Development Face                                                                                                    |                                                                                                    | 6 Shan Apot                                          |
| 60 Click on the report you with to cond to                                  | menter value     Properso statuto     Properso statuto     Properso |                                                                                                    | Monting Labols     Monting Labols     Monting Labols |
| another manager                                                             | <ul> <li>Contro Falas</li> </ul>                                                                                                    |                                                                                                    |                                                      |
| 61 Click the Sond Bonort ontion in the                                      |                                                                                                    |                                                                                                    |                                                      |
| or. Click the send kepoli option in the                                     |                                                                                                    |                                                                                                    |                                                      |
| 62 Enter the manager's email address or                                     |                                                                                                    |                                                                                                    |                                                      |
| name, and select the account from                                           |                                                                                                    |                                                                                                    |                                                      |
| the drop down manu                                                          | Select a Manager                                                                                                    |                                                                                                    | ×                                                    |
| 62 Click the Select button                                                  |                                                                                                    |                                                                                                    |                                                      |
| NOTE: The receiving manager will have a                                     | Email or Name                                                                                                    |                                                                                                    |                                                      |
| folder created in their custom report area                                  |                                                                                                    |                                                                                                    |                                                      |
| titled "Reports from X County" where X is                                   |                                                                                                    |                                                                                                    |                                                      |
| the name of the county that sent the                                        |                                                                                                    | s                                                                                                    | elect Cancel                                         |
| report. This folder will contain the report                                 |                                                                                                    |                                                                                                    |                                                      |
| the receiving manager may now edit.                                         |                                                                                                    |                                                                                                    |                                                      |
|                                                                             | aring Daparts                                                                                                    |                                                                                                    |                                                      |
| 31                                                                          | laring Reports                                                                                                    |                                                                                                    |                                                      |
| 64. Managers may share reports with                                         |                                                                                                    |                                                                                                    |                                                      |
| other managers, while retaining                                             | Bigot Explorer                                                                                                    |                                                                                                    |                                                      |
| authorship of the report. Click on the                                      | Section Methode Depotes     Appe 22 in results Mathematic Tabases     Gounds 25                                                                                                    | Name: Manhor Report by Child-Includes Projects<br>Description: Report of numbers by child-with projects<br>Category: Hember | 10 Add Pobler                                        |
| name of the folder containing the                                           | Treamer Ingentry Dia - Insolate Rejease     Total Service - Aurais and Yease     Total as in Region     Total as in Region                                                                                                    |                                                                                                    | Copy/Neart                                           |
| report you wish to share.                                                   | <ul> <li>(in the Montem Space</li> <li>(in the Montem Space</li> <li>(in the Monte Space</li> <li>(in the Monte Space</li> </ul>                                                                                                    |                                                                                                    | © See Hyper                                          |
| 65. Click on the name of the report you                                     | <ul> <li>Governmen Face</li> <li>Present Place</li> <li>Property Station</li> </ul>                                                                                                    |                                                                                                    | 🕑 Doostaal Pal<br>🕐 Maling Labela                    |
| wish to share.                                                              | iii "roma na katay<br>Tana basak<br>                                                                                                    |                                                                                                    | C New To Trade                                       |
| 66. Select Share Report from the options                                    |                                                                                                    |                                                                                                    |                                                      |
| menu on the right side of the screen.                                       |                                                                                                    |                                                                                                    |                                                      |
| NOTES: Managers may share reports with                                      |                                                                                                    |                                                                                                    |                                                      |
| other managers, while retaining authorship of                               |                                                                                                    |                                                                                                    |                                                      |
| the report. Shared reports may not be edited                                |                                                                                                    |                                                                                                    |                                                      |
| by receiving managers. The shared report may                                |                                                                                                    |                                                                                                    |                                                      |
| be copied and then edited, but the report will                              |                                                                                                    |                                                                                                    |                                                      |
| remain in the Shared folder.                                                |                                                                                                    |                                                                                                    |                                                      |
| Shared reports are shared across and down                                   |                                                                                                    |                                                                                                    |                                                      |
| the hierarchy. Reports shared by an Institution                             |                                                                                                    |                                                                                                    |                                                      |
| Manager will be shared with other Institution                               |                                                                                                    |                                                                                                    |                                                      |
| Managers and County Managers. Reports                                       |                                                                                                    |                                                                                                    |                                                      |
| shared by County Managers will be shared                                    |                                                                                                    |                                                                                                    |                                                      |
| with other managers in their county.                                        |                                                                                                    |                                                                                                    |                                                      |
| It a shared report is modified by the creator,                              |                                                                                                    |                                                                                                    |                                                      |
| those changes will be reflected for all                                     |                                                                                                    |                                                                                                    |                                                      |
| managers that have access to the report.                                    |                                                                                                    |                                                                                                    |                                                      |

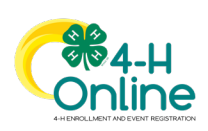

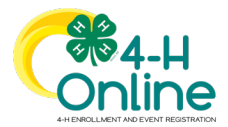

| Custom Rep  | ports are not able to be shared with  |    |                                       |  |
|-------------|---------------------------------------|----|---------------------------------------|--|
| Club Leader | rs, as they do not have access to     |    |                                       |  |
| custom repo | orts.                                 |    |                                       |  |
|             | Mailing Labels                        |    |                                       |  |
| Managers m  | nay print mailing labels for each     |    | Edit Standard Deport Filter           |  |
| member or   | family represented on a Custom        |    |                                       |  |
| Report.     |                                       |    | Mailing Label Type required           |  |
| 1. Clic     | k on the title of a report.           |    | Family                                |  |
| 2. Clic     | k on "Mailing Labels."                |    | Label Count To Skip                   |  |
| 3. Sele     | ect to print mailing labels for the   |    | Apply Upper Case                      |  |
| Fam         | nily or for the Member address. If    |    | Include 'Or Current Resident'         |  |
| Fam         | nily is selected, one mailing label   |    | Remove Comma Between City And State   |  |
| will        | print for each family represented     |    | Sort By Zip                           |  |
| on t        | the report. If Member address is      |    | · · · · · · · · · · · · · · · · · · · |  |
| sele        | ected, one mailing label will print   |    | Download Cancel                       |  |
| for         | each member represented on the        |    |                                       |  |
| repo        | ort.                                  |    |                                       |  |
| 4. If yo    | ou would like the mailing labels to   |    |                                       |  |
| star        | t at a cell other than the first cell |    |                                       |  |
| ont         | the page, select now many labels      |    |                                       |  |
| you         | i would like to skip before the first |    |                                       |  |
|             | er is printed.                        |    |                                       |  |
| 5. Sele     | a Include (Or Current Resident'       |    |                                       |  |
| Casi        | e, include of current resident,       |    |                                       |  |
| stat        | te or Sort by Zin Code                |    |                                       |  |
| 6 Clic      | k "Download" and then select to       |    |                                       |  |
| save        | e or open the mailing labels          |    |                                       |  |
| 5474        |                                       | т: | • •                                   |  |

#### Tips

If an Institution manager is running a report that contains a large amount of data causing it to take longer than usual to load, the manager will receive a message that the report is being queued. The manager will receive an email when the queued report is ready and may download the completed report from the "Queued Reports" section at the top of the Custom Reports page.

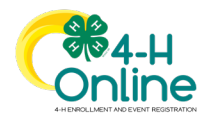